# User guide for CrontoSign

#### Enhanced security for your Netbanking operations

## For the security of your connection and to validate your Netbanking operations, the BCGE proposes CrontoSign, a modern and efficient authentication tool.

CrontoSign works by scanning a mosaic which instantaneously generates a code. Once it is keyed into Netbanking, this code validates the authentication or the payment. The mosaic generated is unique to each operation and to each user.

#### How to download the application?

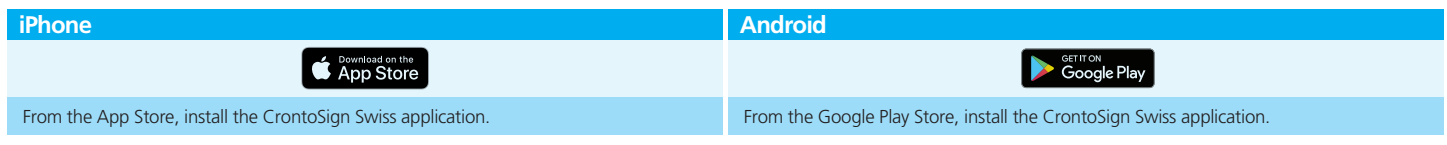

## How to activate CrontoSign for the first time?

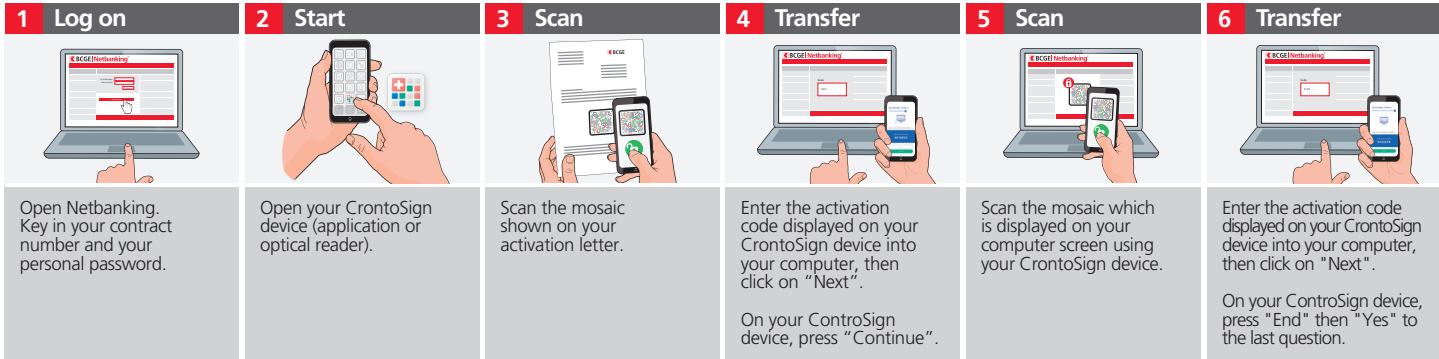

Important: Keep your activation letter in a safe place. You will need it to log on using any new equipment. You can connect up to 8 additional computers/tablets.

### How to log on to Netbanking using CrontoSign?

- 1 Log on to Netbanking
- 2 Key in your contract number and your personal password
- 3 Open your CrontoSign device and scan the mosaic displayed on your computer screen using your CrontoSign device
- 4 Verify that the message shown on your CrontoSign device contains the date of your last connection, along with a confirmation code
- 5 On Netbanking, enter the security code displayed on your CrontoSign device, then validate

#### Payment signature:

#### Enhanced security for payment operations on Netbanking

Payment signature is a validation function which enhances the security of operations on Netbanking, by guaranteeing the integrity of data between transmission and receipt of the order. This extra control will be asked for when you key in a payment in favour of a new beneficiary. Please make sure to carefully review the content of the message before validating any payment.

Log on to Netbanking. Key in your contract number and your personal password.

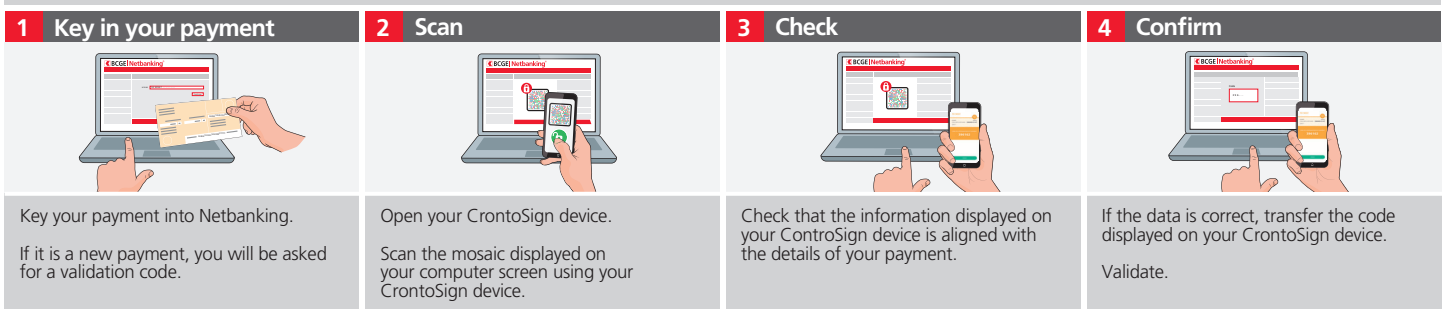

For further details, contact our online bank on +41 (0)58 211 21 12. Available Monday to Friday from 7.30 am – 7.30 pm, Saturday from 9 am – 4 pm and Sunday from 9 am – 1 pm.

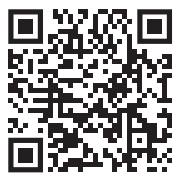

Scan to access the interactive CrontoSign guides or find them at www.bcge.ch/en/moyen-authentification

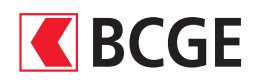